# Databases and the Web – Exercise 7

T his week the lab class time will be given over to in-class test 1 but you should devote some of your self-study time to working on this exercise too. Here we'll start developing pages that pass information and act upon that information. For starters we'll simply add a new city to the world database.

#### **Outcomes:**

When you've finished this exercise you should:

- Understand how data are passed to-and-fro between the client and server.
- Be able to write PHP to create a form, process the form and update the user.
- Have written some server-side validation code and understand the use of client-side validation.

**Debugging**: Because PHP is *server-side* you **must** check your code in the browser through the <u>web server</u> "http://..." *not* by loading the page as "file://"! It is a good idea to:

- i. Open the PHP page in the browser (http://localhost/~linux/... or http://studentnet/~kxxxxxx/...)
- ii. Make small changes to code.
- iii. Save the file (upload to StudentNet if necessary).
- iv. Refresh the page in the browser.
- v. Fix any reported syntax errors.
- vi. Test the changes.

Repeat *ad nauseum*. (Get used to using Alt-Tab to cycle through windows <sup>(C)</sup>)

#### Task 1: Create a page to enter information about a new city

Create something that has elements like this <u>example page</u> that will (by Task 3!) allow you to add a new city to the **world** database **city** table.

- 1. Create a PHP page that has a **title** and all the usual stuff.
- 2. Add a **form** that uses the POST method & whose action attribute refers back to the same page.
- 3. Inside the form add **input** tags for the necessary fields from the **city** table.
  - Make sure they have <label>s, name and appropriate maxlength attributes.
  - **Question**: Do you need to allow the city ID to be entered?
- 4. Add an appropriate tag to enable the user to select the *country* in which the city belongs.
  - Hint: while loop and select/option elements?
  - This is *most important bit* of the whole page you must maintain the relationship between the **city** and **country** tables.
  - Since this is PHP and it's preparing the HTML page <u>on the server</u> it is fairly easy to query the **country** table and use it to list all possible country names and their

# Databases and the Web – Exercise 7

codes. Remember: it's the foreign key that this page needs for any INSERT operation into **city** but the user does not care about the *code*, just the *name*.

- 5. Add a submit button.
- 6. Now is a convenient time to test the page.
  - Make sure you view the source in your browser and then use *e.g.* "\t" and "\n" to make the fields more legible ... it consumes some bandwidth but makes debugging the output from your PHP *so* much easier...
  - Write out the contents of the \$\_POST array, *e.g.* something like the following:

```
> <div id="debug">
        <?php print_r($_POST); ?>
        </div>
```

• After you submit data you should see it echoed in the **\$\_POST** array.

#### Task 2: Validate the data entered

*Before* you get around to accidentally corrupting your database with invalid data, validate the fields in PHP (*server-side*).

**NB:** This is the complex programming part so make sure you understood the examples from the week 5-7 slides.

It will be helpful to (eventually) use *regular expressions* for validation but for now it's sufficient to simply check the length of the entered data fields using the PHP function <u>strlen</u> (the logic is the same, it's just the validation test that can develop.)

You could simplify the code by storing validation results in, *e.g.* an array like **\$validField['fieldName']=TRUE;** which you can then use to first decide if the whole form is valid and then at each **input** element decide whether or not an error needs to be signalled.

- 1. City names should be no more than 35 letters.
- 2. District names should be no more than 20 letters.
- 3. Population should be non-negative numeric values.
- 4. Country codes are exactly 3 capital letters.
  - Question: Why should you validate the *submitted* country code?
- 5. Data entered should be put back into the input fields if the form was incomplete.
  - Truncate strings appropriately.
  - Make any chosen country code the default (country).
- 6. Invalid data should be signalled in some way by writing an error message to the page and highlighting the invalid fields.
  - An ideal use for CSS classes you could add an "error" class to the invalid input elements and use CSS to specify some special style for the dodgy data.
     *E.g* using echo.
     <input type="input" name="name"</li>

### Databases and the Web – Exercise 7

```
<?php
if (!$validField['name']) echo ' class="error"';
if ($_POST['name']) echo ' value="'.
$_POST['name']. '"';
?>
/>
E.g. using "printf"
<input type="input" name="name"
<?php
if (!$validField['name']) echo ' class="error"';
if ($_POST['name'])
printf(" value=\"%s\"", $_POST['name']);
?>
/>
```

Task 3: Insert into your database

This is easy *but* should **only** happen once all the fields contain valid data.

1. Build an SQL query string like

```
$sql = 'INSERT INTO City '
```

- . '(Name,CountryCode,District,Population) VALUES ('
- . mysql\_real\_escape\_string(\$\_POST['city']) ... etc.
- 2. Execute the query with **mysql\_query** ... *etc*.
- 3. Check the **INSERT** by verifying how many rows were affected with **mysql\_affected\_rows** ... *etc*.
- 4. Give an error or success message, as appropriate.
- 5. Test it! Add something like the city of "Ankh Morpork", population 1 million souls that is situated in the "Sto Plains" district in a country of your choice <sup>(i)</sup>

### Extra Task: (For next week's too) Client-side validation

Implement a simple client-side validation scheme using JavaScript.